# **KDD** ホスティングサービス 専用タイプ(M100~M300) セットアップガイド

Ver1.3

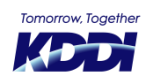

© KDDI Corporation. All rights reserved.

## はじめに

このたびは「KDDI ホスティングサービス」をご利用いただき、誠にありがとうございます。

本紙『セットアップガイド』ではサーバーをご利用いただくにあたっての基本設定 (FTP、メールの設定) を順に追って説明 しております。

また、ご利用開始日から課金開始日までの期間は動作確認期間となっております。

開通通知メールと合わせてお読みください。

今後ともKDDI法人向けサービスをよろしくお願いいたします。

## お困りの時はこちらへ

## オンラインヘルプ

http://pro.doc.secure.jp/

オンラインヘルプとは『コントロールパネル』をサポートするオ ンラインマニュアルです。 各種アプリケーションのバージョン情報なども掲載しています。 操作に困ったときはこちらをご覧ください。

## ご相談ください

法人お客さまセンター 0077-7007 <無料> (音声案内の④を選択してください) 受付時間平日9:00~18:00 (土・日・祝日・年末年始を除く) メールやウェブサイトの使い方が分からない、コントロールパネ ルの使い方が分からないなど、お困りのことがございましたら、 お気軽にご相談ください。

お問い合わせフォーム

1

https://www.kddi.com/business/support/contact/cloud/

## サーバー利用開始までの流れ

新規のお客さま - はじめてドメイン名を取得されたお客さま

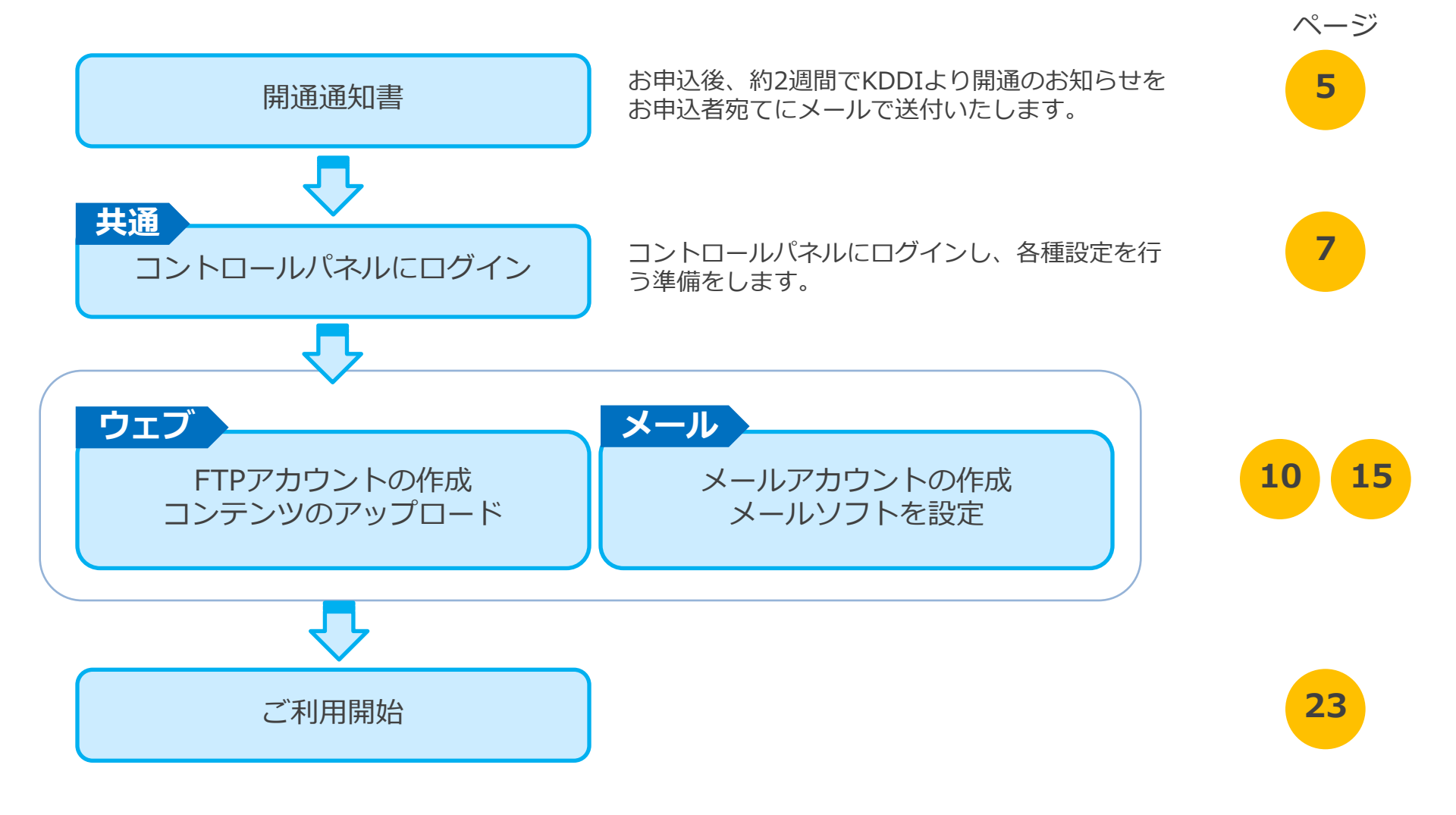

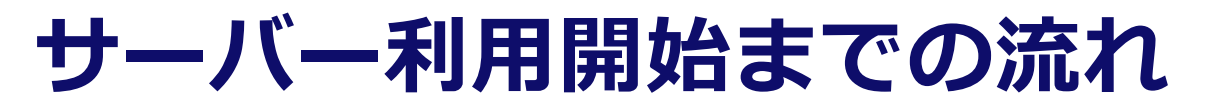

## 移転のお客さま - 他社サービスから移転されたお客さま

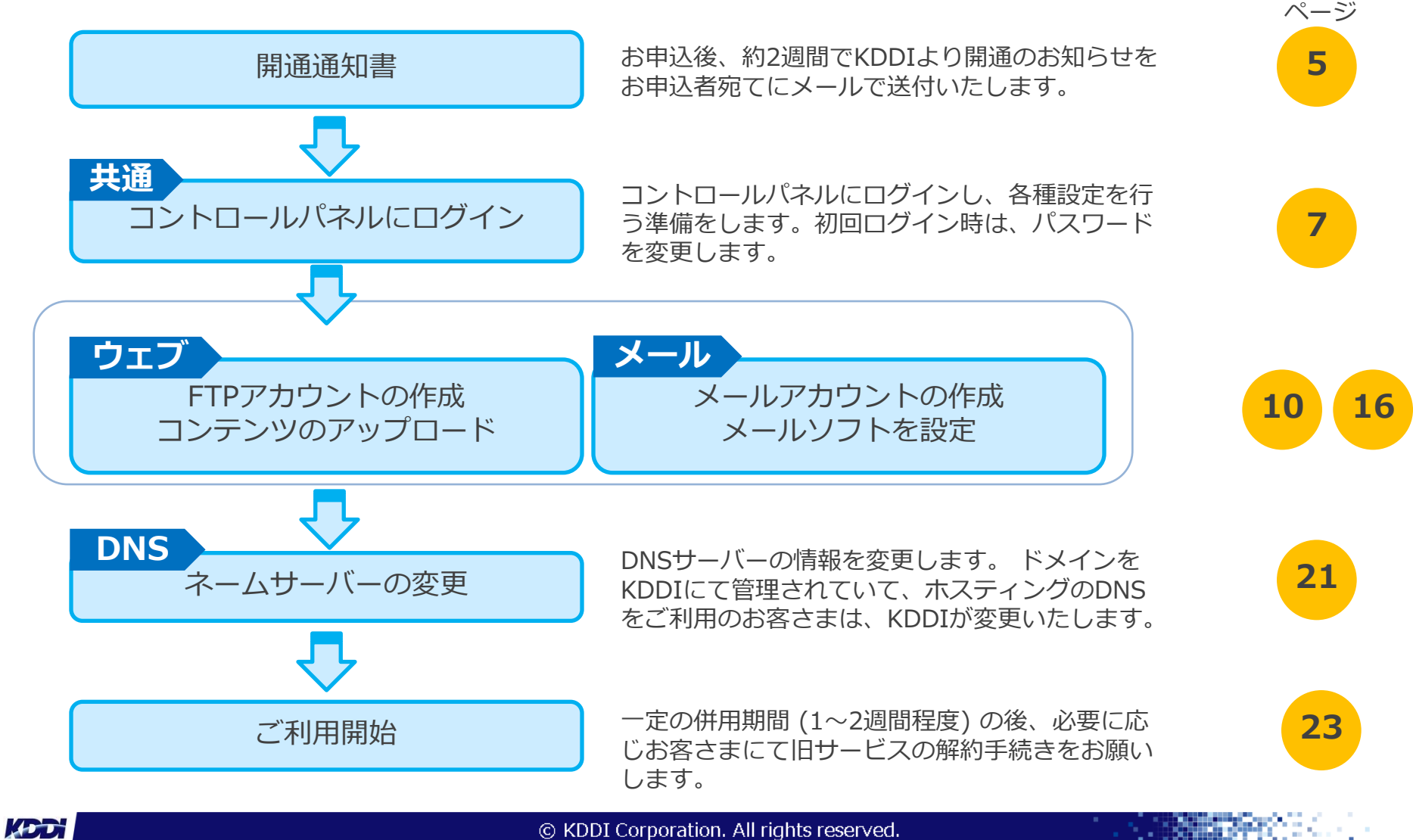

## 開通通知書

サーバーの設定完了後、KDDIより開通の通知メールが届きます。

K D

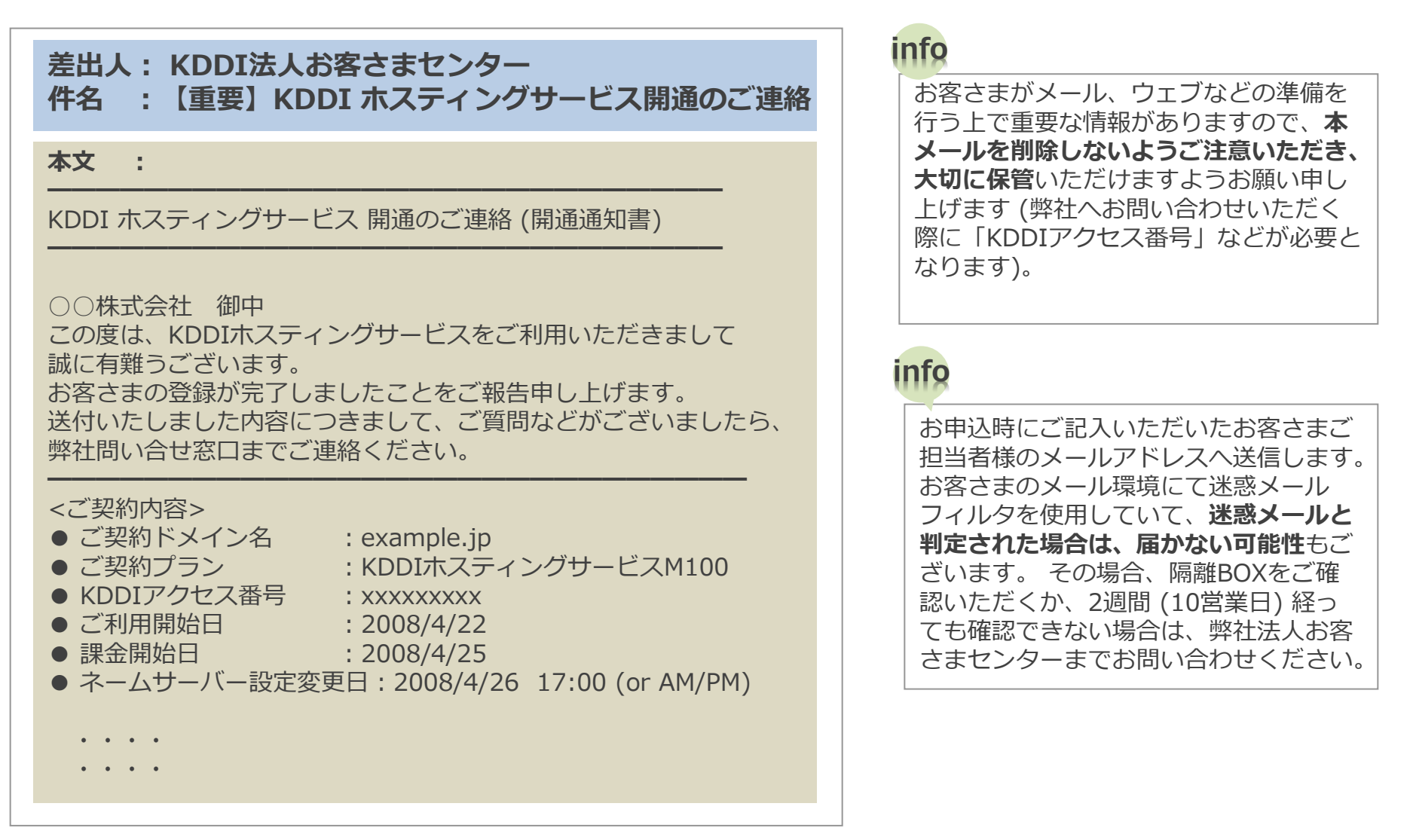

## 開通通知書の詳細

<ご契約内容>

#### <コントロールパネルへのログイン情報>

| ご契約ドメイン名        | お客さまのドメイン名です。                                |             | お客さまのコントロールパネルのURL                 |
|-----------------|----------------------------------------------|-------------|------------------------------------|
| ご契約プラン          | ご契約されたプラン名です。                                |             | です。                                |
| KDDI アクセス番号     | アクセス番号となります。弊社へお問い合わせ<br>の際にお伝えいただく番号となります。  | ユーザーID      | コントロールパネルにログインするID<br>です。          |
| ご利用開始日          | この日からご利用することができます。                           |             | ログインパスワードです。管理者用                   |
| 課金開始日           | この日から料金が発生いたします。                             | パスワード       | さまドメイン名) の初期パスワードに                 |
| (ネームサーバー設定変更日)  | (一部の場合のみ) ネームサーバーを変更する<br>日時                 |             | もなります。                             |
|                 |                                              |             |                                    |
| <お甲込者情報>        |                                              | オンラインヘルプURI | コントロールパネルのオンラインヘル                  |
| お申込受付番号         | ウェブサイトからのお申込時の受付番号です。                        |             | プです。                               |
| <ご契約サーバー情報>     |                                              | <サポート>      |                                    |
| お客さまウェブサイトURL   | お客さまのウェブサイトのURLです。お客さま<br>のトップページとなります。      | お問い合わせフォーム  | ご不明点などはこちらのフォームから<br>お問い合わせいただけます。 |
| IPアドレス          | お客さまのサーバー領域に割り当てられたIPア<br>ドレスです。             | 障害・保守情報     | 障害発生時や、保守情報はこちらに掲<br>載いたします。       |
|                 |                                              | <マニュアル>     |                                    |
| ご利用のサーバー名       | お客さまのサーバー名称です。保守・障害情報<br>のご連絡の際はサーバー名で行われます。 | オンラインヘルプURL | コントロールパネルのオンラインヘル<br>プです。          |
| 共用SSLを使用する場合の   | 共用SSLで暗号化するためのURLです。ファイ                      | <サポート>      |                                    |
| URL             | ル石はの各さまがアックロートしたファイル名<br>です。                 | お問い合わせフォーム  | ご不明点などはこちらのフォームからお問い合わせいただけます。     |
| DNSサーバー (プライマリ) | プライマリのDNSサーバー名です。                            |             |                                    |
| DNSサーバー (セカンダリ) | セカンダリのDNSサーバー名です。                            | 障害・保守情報     | 障害先生時に、体守情報はころりに拘<br>載いたします。       |
| POPサーバー         | メールサーバー名です。                                  |             |                                    |
| SMTPサーバー        | メールサーバー名です。                                  |             |                                    |
| FTPサーバー         | FTPサーバー名です。                                  |             |                                    |

-

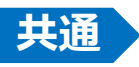

# コントロールパネルにログイン

## サーバー管理ツールの『コントロールパネル』へログインし、アカウントなどの設定作業を 行います。

- ・FTPアカウントの作成やメールアドレスの作成などが行えます。
- ・ソフトウェアのインストールや各種ツールのご利用なども行えます。
- 1 ブラウザからアクセスします。

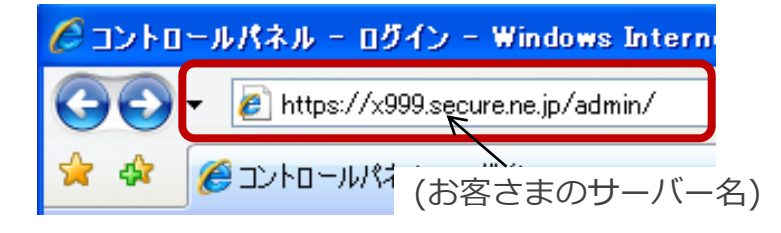

アドレスの欄に、開通通知書記載のURL (コント ロールパネルへのログイン情報) を入力します (図は入力例です)。

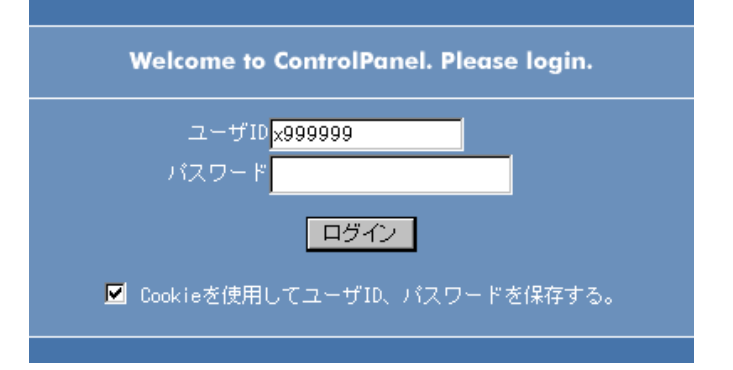

## 開通通知書記載のユーザーIDとパスワードを入力します (図は入力例です)。

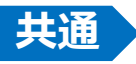

## コントロールパネルの概要

# お客さま設定情報、メール・FTPアカウント、ライブラリなど各種設定やインストールができます。

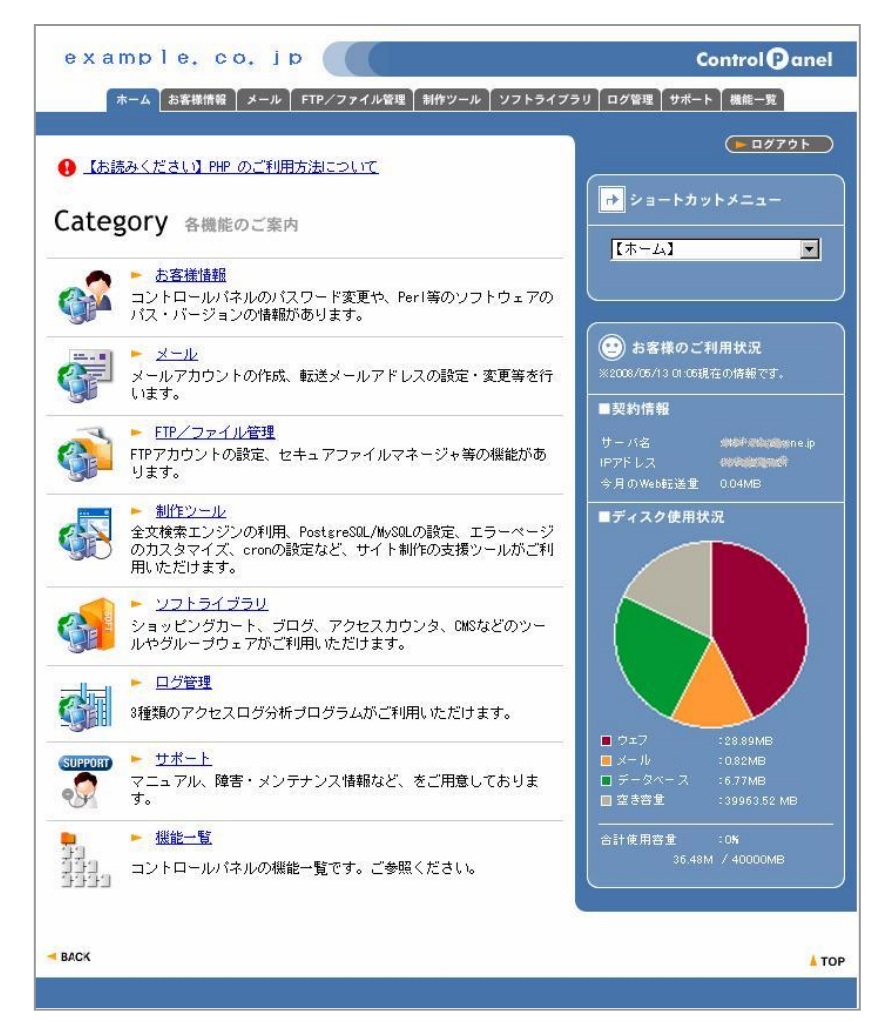

#### お客さま情報

- パスワード変更
- プログラムのパスとサーバーの情報

#### メール

- メールアカウント管理
- 転送設定
- スパム件名表示
- 自動応答
- ...ほか

#### FTP/ファイル管理

- FTPアカウントの設定
- FTP接続制限の設定
- Get a File
- ...ほか

#### 製作ツール

- データベース
- サイト全文検索エンジン
- アクセス制御 (BASIC認証)

#### ・…ほか

#### ソフトライブラリ

- アクセスカウンタ
- CMSインストーラー
- 高機能フォーム作成ウィザード
- ペンギンオフィス2
- ...ほか

#### ログ管理

- アクセスログ分析
- ...ほか

#### サポート

- 障害・メンテナンス情報
- オンラインヘルプ

#### 機能一覧

機能の一覧表示

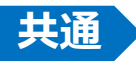

## パスワードの設定

## 初回ログインの場合、コントロールパネルのパスワードを変更します。

・パスワードの変更は必須ではありませんが、強くおすすめいたします。

## 1 【お客さま情報】から【パスワード変更】を選びます。

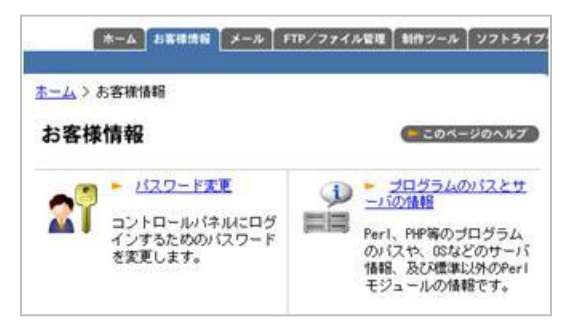

| -4 > 6 | S各種価額>バスワードの変更                       |                    |            |       |
|--------|--------------------------------------|--------------------|------------|-------|
| パスワ    | ードの変更                                |                    | このペー       | ジのヘルフ |
|        |                                      |                    |            |       |
|        |                                      |                    |            |       |
| コント    | ロールパネルのログインパス                        | フードを変更する           | ことができ:     | ます。   |
| コント    | ロールパネルのログインパス                        | フードを変更する           | ことができ.     | ます。   |
| コント    | ロールパネルのログインパスワー                      | フードを変更する<br>*の変更   | ことができ.     | ます。   |
| コント    | ロールパネルのログインパス!<br>パスワー  <br>パスワード入力  | 7ードを変更する<br>*の変更   | ことができ.     | ます。   |
| コント    | ロールパネルのログインパスワー<br>パスワー  <br>パスワード入力 | 7 - ドを変更する<br>*の変更 | らことができ<br> | ます。   |

新しいパスワードを入力します。 2

| *-       | ム」お客様情報 メール F               | 『P/ファイル管理 | 制作ツール  | ソフトライプ |
|----------|-----------------------------|-----------|--------|--------|
| ホーム > お客 | <mark>補情報</mark> > バスワードの変更 | :         |        |        |
| パスワー     | ドの変更                        |           | (トこのべー | ジのヘルプ  |
| コントロー    | ールパネルのログインパスワ               | フードを変更する  | ことができ  | ます。    |
|          | パスワート                       | 『の変更      |        |        |
|          | パスワード入力                     | *****     |        |        |
|          | パスワード入力(確認用)                | *****     |        |        |
|          | 汉史                          | 13        |        |        |
|          |                             |           |        |        |

■パスワードに使用できる文字は半角英数A-Z、a-z、0-9と特殊 文字- (ハイフン)、\_ (アンダーバー)、. (ドット)です。

■変更したパスワードは忘れないよう、ご注意ください。 また、定期的に変更することをおすすめいたします。

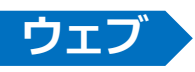

## FTPアカウントの作成

## ウェブサイトコンテンツをサーバーへアップロードするためにFTPアカウントを作成します。

- ・コントロールパネルにてFTPアカウントの作成し、クライアント(パソコン)側でFTPソフトへそのアカウントの設定を 行います。
- ・FTPアカウントはセキュリティ上、初期状態では設定されておりませんので、1つ目から作成します。
- ・設定可能なFTPアカウント数はご契約プランにより異なりますので、コントロールパネルの表記をご確認ください。

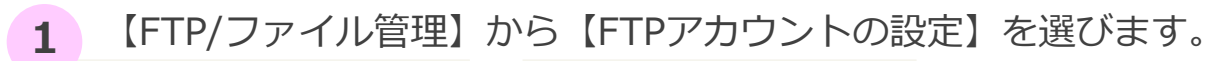

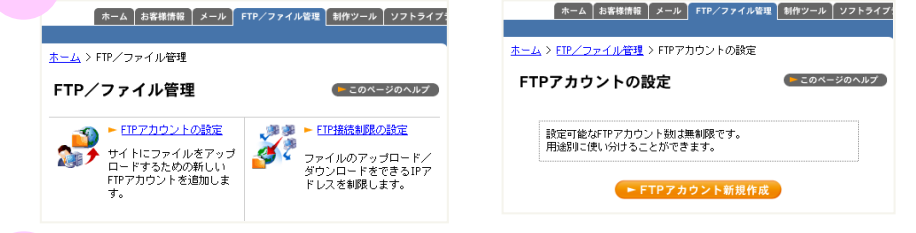

| 各項目を記入し、【設定変更】をクリックします。

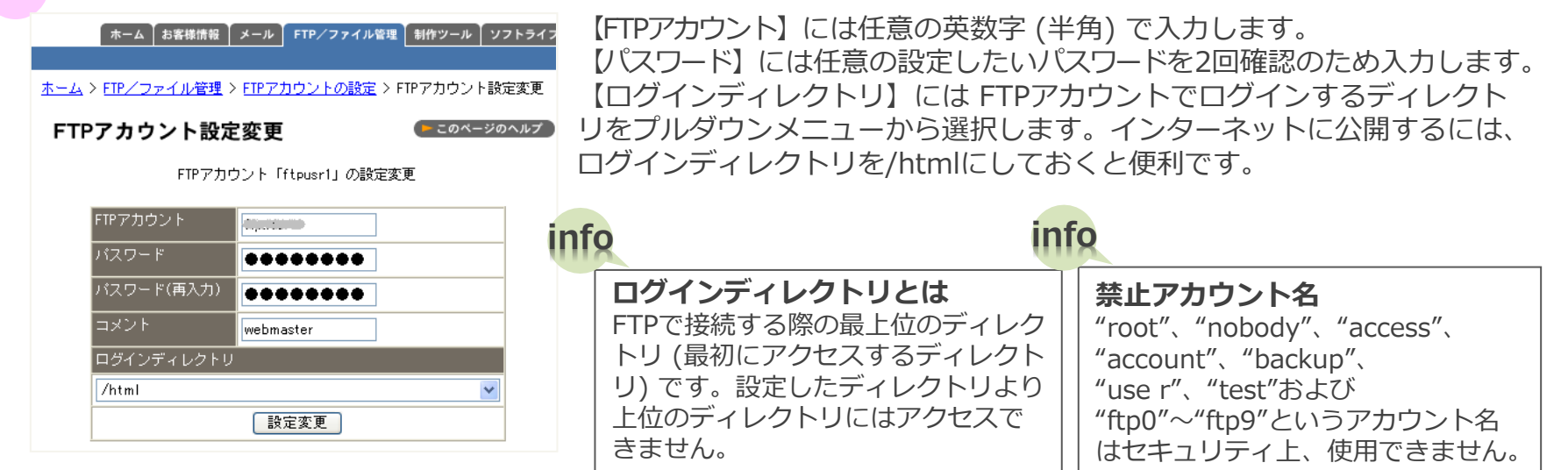

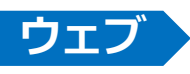

# FTPアカウントの作成

【FTPアカウント[\*\*\*\*]の設定変更を完了しました】の表示で設定完了です。 3

FTPソフトの設定 (お客さまご使用のFTPソフトに合わせ設定してください) 4

### 例:FFFTPの場合

ホストの設定

|                                                                             | 例:FFFTPの場合    |                      |  |  |
|-----------------------------------------------------------------------------|---------------|----------------------|--|--|
| 、トの設定 ? 🔀                                                                   |               |                      |  |  |
| き本 拡張 文字コード ダイアルアップ 高度                                                      | 【ホストタ (アドレス)】 | FTPサーバータまたけIPアドレス    |  |  |
| ホストの設定名(I) ホスト名(アドレス)(N)<br>(な客様のホスト名) xxx.xxx.xxx                          |               |                      |  |  |
| ユーザ名( <u>U</u> ) パスワード/パスフレーズ( <u>P</u> )<br>exammle <b>*****</b> angnymous | 【ユーザー名】       | ②、③ で設定したFTPアカウント    |  |  |
| ローカルの初期フォルダ(山)                                                              |               |                      |  |  |
| ーーーーーーーーーーーーーーーーーーーーーーーーーーーーーーーーーーーー                                        | 【パスワード】       | ②、③ で設定したパスワード       |  |  |
|                                                                             |               |                      |  |  |
| ■最後にアクセスしたフォルダを次回の初期フォルダとする(E)                                              |               | 『コントロールバネル』で既に設定されてい |  |  |
| OK ++>±/                                                                    | 「小人下の初期ノオルタ」  | るため、空欄でOK            |  |  |

## info

#### 【ご注意】他社から移行するお客さま

現在運用中のサーバーがある場合、【ホスト名 (アドレス)】には、IPアドレスを設定してください。 IPアドレ スは別頁『開通通知書』の<ご契約サーバー情報>を参照してください。

### info

#### 【ご参考】そのほかのソフト

その他のFTPソフトの設定方法などは、オンラインヘルプを参考にしてください。 http://pro.doc.secure.jp/ftp/ftpsoft/

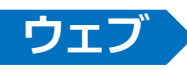

# ディレクトリ構成

|                       | ftp   | 「AnonymousFTP用ログインディレクトリ]                                                                                   |
|-----------------------|-------|----------------------------------------------------------------------------------------------------|
| / <ルートディレクトリ>         |       | AnonymousFTPの際に使用します。                                                                                       |
| 📂 ftp                 | log   | <b>【ログファイル用ディレクトリ】</b><br>過去3カ月分のアクセスログとエラーログが保存されています。<br>3カ月を経過したアクセスログとエラーログは自動で削除されます。                  |
| 📂 log                 | html  | <b>[httpドキュメントルート]</b><br>ウェブに公開するファイルをアップロードするディレクトリです。<br>ここにhtmlファイルをアップロードしてください。                       |
|                       |       | index.html                                                                                                  |
| 🗍 index.html          |       | ディレクトリトップページ                                                                                                |
|                       |       | .htaccess_usr_table                                                                                         |
| 📑 .htaccess_usr_table |       | アクセス制限の機能をインストールすると表示される<br>ファイルです。                                                                         |
| 📂 cgi-bin             |       | cgi-bin<br>CGIスクリプトを入れるディレクトリです。Html<br>ファイルや画像を アップロードしてもブラウザで<br>表示されません。                                 |
| 🧭 secure              |       |                                                                                                    |
| index.html            | secur | C LILLPS トキュメントルート」<br>SSLを利用するページをアップロードするディレクトリです。<br>SSLをウェブサイトページに適用する場合は、ここにhtml<br>ファイルをアップロードしてください。 |
|                       |       | index.html<br>ディレクトリトップページ                                                                                  |

CGIスクリプトを入れるディレクトリです。

cgi-bin

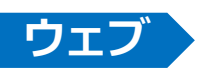

ファイルをアップロードする

### ウェブサイトコンテンツをサーバーへアップロードします。

・FTPアカウントの設定とFTPソフトの準備ができたら、お客さまが作成したファイルをアップロードします。 ・トップページのコンテンツファイルをアップロードします。トップページの動作確認と、正常に表示されない場 合の対処方法について説明しています。

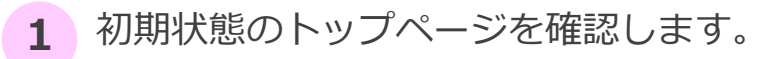

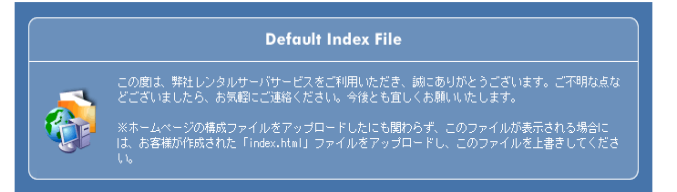

初期状態では、左のようなページが表示されます。

2 お客さまが作成したファイルをアップロードします。

インターネットで公開するファイルは、"/html"ディレクトリ以下もしくは、"/secure"ディレクトリのどちらか に設置します。この2つのディレクトリ以外はインターネットに公開されません。

普通に公開するのであれば、""/html"ディレクトリ以下にファイルをアップロードしてください。 SSLで公開 (データの暗号化による安全性を確保) するのであれば、"/secure"ディレクトリ以下にファイルを アップロードしてください。

#### info

【ご注意】公開ディレクトリ

/html、/secure ディレクトリはインターネットに公開されているディレクトリです。基本的にこれらのディレクトリ以下のファイルには、だれでもアクセス可能なので、設置するファイルには十分注意してください。

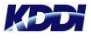

## ファイルをアップロードする

3 動作確認をします。

<u>ウт</u>

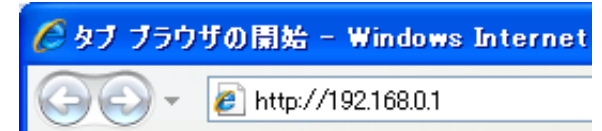

動作確認時は、IPアドレスでアクセスします。

#### info 【ご参考】 正常に表示されない場合は、以下の項目をチェックしてみてください。

#### ■アップロードするディレクトリを確認する

アップロードするディレクトリは、"/html"ディレクトリ、もしくは"/secure"ディレクトリ以下です。指定ディレクトリ にファイルがアップロードされているかご確認ください。

#### ■転送モードを確認する

転送モードとは、そのファイルを転送する時にテキストモードで転送するか、バイナリモードで転送するかの設定です。 ・HTMLファイル、テキストファイル、CGI → テキストモードで転送

・画像ファイル、動画ファイル → バイナリモードで転送

これらが適切でないと正常にファイルが表示されません。

通常は自動判別モードが主流になっていますので、FTPソフト自体が自動でファイルを認識し、転送モードを切り替えて くれるようになっています。そのためそれほど気にする必要はありませんが、転送したページが動作しなかったりした時 はここを確認してみるといいかもしれません。

#### ■ パーミッションを確認する

サーバーのフォルダやファイルにはパーミッションという設定があります。これはアクセス権限のことで、誰がどのような操作を してもいいかをディレクトリやファイルに設定するものです。ディレクトリはすべて755もしくは705がいいでしょう。ファイルは 通常644もしくは604でかまいませんが、CGIなどの実行ファイルの場合には755もしくは705を付与してください。

#### ■ 拡張子を確認する

indexファイルはファイル名を入力しない場合に優先的に表示するファイルですが、同じindexファイルでも拡張子に よって表示に優先順位があります。

1. index.html  $\rightarrow$  2. index.shtml  $\rightarrow$  3. index.cgi  $\rightarrow$  4. index.hdml  $\rightarrow$  5. index.htm  $\rightarrow$  6. index.php 例えば、index.htmlとindex.htmが同じディレクトリーにアップロードされている場合には、優先順位の高い index.htmlが表示されます。もしインデックスファイルをアップロードしたのに、弊社初期設定のインデックスファイ ルが書き変わらない場合には、拡張子を確認してください。

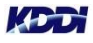

# メールアカウントの作成 (管理者用)

### メールを利用するためにアカウントを作成します。

・サーバー管理ツールの『コントロールパネル』で設定作業を行います。

・メール設定は[管理者用設定]画面と[一般ユーザー設定]画面があります。管理者は『コントロール パネル』の[メール設定]画面で、各ユーザーに割り当てたメールアカウントの設定や変更をしたり、 メール受信用のパスワードを忘れた場合にも変更できます。

1 【メールアカウント管理 (管理者用)】画面を開きます。

| ホーム お客様情報 メール FTP/ファイル管理 制作ツール ソフトライブ・                                                        |
|-----------------------------------------------------------------------------------------------|
| $\underline{x} - \underline{\lambda} > \forall - \mu$                                         |
| メール                                                                                           |
| <ul> <li>メールアカウント管理(管理者用)</li> <li>メールアカウントの一覧表示・作成・削除、バスワードの変更のほか<br/>詳細な設定が行えます。</li> </ul> |
| ▶ メールアカウント管理(ユーザ用)                                                                            |

メールアカウントの新規作成は、『管理者用』で作成します。

## 2 【アカウント名】、【パスワード】を入力し、【登録】します。

| 【→_/】「む安健海知】【 <b>メー</b> Ⅱ」「ETD /ファノⅡ怒泪】「斜你い」Ⅱ」「ハフトニノマ3 | info                               |
|--------------------------------------------------------|------------------------------------|
|                                                        | 【ご注意】 アカウント名の制限                    |
| <u>ホーム</u> > <u>メール</u> > メールアカウント管理                   | 半角英数字で作成します。記号は、"-", "_", "." の3種類 |
| メールアカウント管理                                             | 1文字のメールアカウントは作成できません。 (2~32文字)     |
| メールアカウント新規登録                                           | (例: a@example.co.jp)               |
| アカウント名 @example.co.jp                                  | 記号ではじまるメールアカウントは作成できません            |
| パスワード                                                  | (例:abc@example.co.jp)              |
| パスワード(確認)                                              | 記号で終わるメールアカウントは作成できません。            |
|                                                        | (例: abc @example.co.jp)            |
| 登録                                                     |                                    |

## ×=ル postmasterの転送設定 (管理者用)

Postmaster (初めからあります)の転送設定します。

- ・postmasterのアドレスは、KDDIより重要な連絡などをメールでご案内する場合に使用いたします。
- ・お客さまの管理者用メールアドレスを作成したら、postmasterのメールアカウントについて、管理者 用メールアドレスへ転送する設定をしておいてください。
- ・postmasterのアカウントは削除しないでください。また、初期パスワードはコントロールパネルの初期 パスワードと同様です。

1 【メール】より【転送設定】画面を開き、『postmaster@...』を選択します。

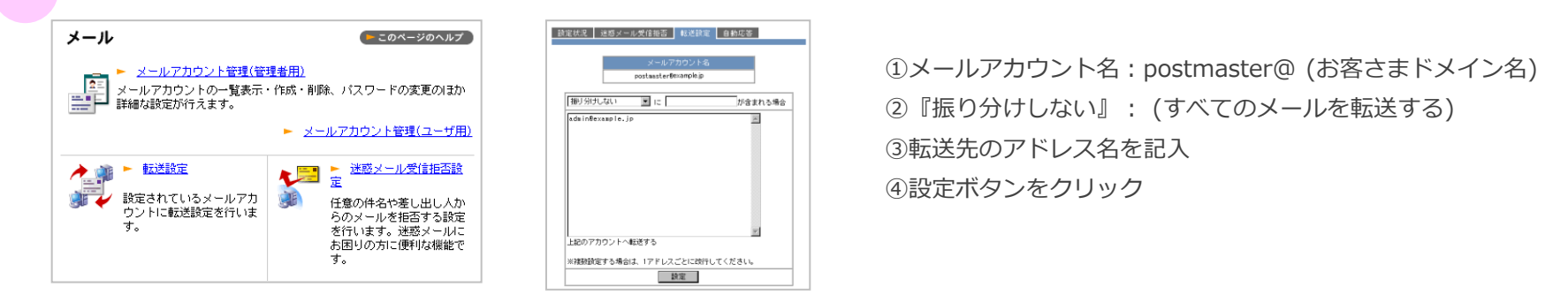

2

【設定状況】タブを選択し、【POP受信不可にする】ボタンをクリックしてBOXに残さない設定にする。

| メールアカウント名<br>postmaster®kdd1.cpi.ed.jp           各種機能         設定状況         設定           (SPAM)件名表示         無効         有効にする           迷惑メール受信拒否         0         編集する           モジドイル@ドメイン         未設定         設定する           転送設定         1         編集する           自動応答設定         未設定         編集する           POP受信可能にする         受信可能         受信不可にする | 設定状 | 況 迷惑メール受信拒          | 否 転送設                 | 定 自動応答      |
|----------------------------------------------------------------------------------------------------|-----|---------------------|-----------------------|-------------|
| 各種機能         設定状況         設定           [SPAM]件名表示         無効         有効にする           述惑メール受信拒否         0         編集する           モバイル@ドメイン         未設定         設定する           転送設定         1         編集する           自動応答設定         未設定         編集する           POP受信可能にする         受信可能         受信不可にする                                                   |     | × –<br>postmast     | ルアカウント<br>er®kddi.cpi | 名<br>.ad.jp |
| 各種酸能     該定状況     該定       [SPAM]件名表示     無効     有効にする       迷惑メール受信拒否     0     編集する       モバイル@ドメイン     未設定     設定する       転送設定     1     編集する       自動応答設定     未設定     編集する       P0P受信可能にする     受信不可にする                                                                                                    | Г   |                     |                       |             |
| 注応メール受信拒否     0     編集する            ・レンジ信拒否     0     編集する            ・レンジ信拒否     1     編集する            ・レジジ定     1     編集する            自動応答説定     未設定     編集する            POP受信可能にする     受信不可にする                                                                                                    | -   | 各種機能<br>[SPAM]件名表示  | 設定7万元<br>毎か           | 「「「」」       |
| 迷惑メール受信拒否     0     編集する       モバイル@ドメイン     未設定     設定する       転送設定     1     編集する       自動応答設定     未設定     編集する       POP受信可能にする     受信可能     受信不可にする                                                                                                    |     | Lor Mag 114 Els O K | 20075                 | -H MIC 7 0  |
| モバイル@ドメイン     未設定     設定する       転送設定     1     編集する       自動応答設定     未設定     編集する       POP受信可能にする     受信不可にする                                                                                                    |     | 迷惑メール受信拒否           | 0                     | 編集する        |
| 転送設定         1         編集する           自動応答設定         未設定         編集する           POP受信可能にする         受信不可にする                                                                                                    |     | モバイル@ドメイン           | 未設定                   | 設定する        |
| 自動応答設定     未設定     編集する       POP受信可能にする     受信可能     受信不可にする                                                                                                    | -   | 転送設定                | 1                     | 編集する        |
| PUP支信可能にする 文信可能 受信不可にする                                                                                                    | d   | 自動応答設定              | 未設定                   | 編集する        |
|                                                                                                    | U   | PUP文1言可能にする         |                       | 受信不可にする     |

| <u>ホーム</u> 〉 <u>メール</u> 〉 <u>メールアカウント管理</u> 〉 <u>各種設定</u> 〉 POP受信<br><b>この</b> へージ | のヘルプ |  |
|------------------------------------------------------------------------------------|------|--|
| 受信設定変更                                                                             |      |  |
| postaaster®example.jp アカウントの<br>メールを受信しない設定に変更します。                                 |      |  |
| ※受信しない設定にした場合このアカウントの<br>メールボックスにはメールが配送されません。                                     |      |  |
| 設定                                                                                 |      |  |
| h                                                                                  |      |  |
|                                                                                    |      |  |
| POP受信可能にする 受信不可 受信可能にす                                                             | 3    |  |

※本設定を行うと、postmasterのBOXにはメールは残さ ずに、転送いたします。postmasterのBOXにメールを残 したい場合は、本設定は必要ありません。

設定状況:『受信不可』となります。

メール メールアカウントの設定 (一般ユーザー用)

### 一般ユーザーが自分のメールアカウントの設定をすることができます。

・パスワードの変更や転送設定、自動応答などの設定を行えます。

### 1 設定画面にログインします。

| メール設定 - Windows Internet Explorer     、     、     、     、     、     、     、     、     、     、     、     、     、     、     、     、     、     、     、     、     、     、     、     、     、     、     、     、     、     、     、     、     、     、     、     、     、     、     、     、     、     、     、     、     、     、     、     、     、     、     、     、     、     、     、     、     、     、     、     、     、     、     、     、     、     、     、     、     、     、     、     、     、     、     、     、     、     、     、     、     、     、     、     、     、     、     、     、     、     、     、     、     、     、     、     、     、     、     、     、     、     、     、     、     、     、     、     、     、     、     、     、     、     、     、     、     、     、     、     、     、     、     、     、     、     、     、     、     、     、     、     、     、     、     、     、     、     、     、     、     、     、     、     、     、     、     、     、     、     、     、     、     、     、     、     、     、     、     、     、     、     、     、     、     、     、     、     、     、     、     、     、     、     、     、     、     、     、     、     、     、     、     、     、     、     、     、     、     、     、     、     、     、     、     、     、     、     、     、     、     、     、     、     、     、     、     、     、     、     、     、     、     、     、     、     、     、     、     、     、     、     、     、     、     、     、     、     、     、     、     、     、     、     、     、     、     、     、     、     、     、     、     、     、     、     、     、     、     、     、     、     、     、     、     、     、     、     、     、     、     、     、     、     、     、     、     、     、     、     、     、     、     、     、     、     、     、     、     、     、     、     、     、     、     、     、     、     、     、     、     、     、     、     、     、     、     、     、     、     、     、     、     、     、     、     、     、     、     、     、     、     、     、     、     、     、     、     、     、     、     、     、     、     、     、     、     、     、     、     、     、     、     、 | 入力例:<br>https:// <u>x999.secur</u> | <u>e.ne.jp</u> /public/cgi-bin/mailadmin/gate.cgi |
|----------------------------------------------------------------------------------------------------|------------------------------------|---------------------------------------------------|
|                                                                                                    | (                                  | お客さまのサーバー名)                                       |
| メール設定     ドメイン名 :        アカウント名 :        バスワード :                                                                                                    | ログイン画面                             |                                                   |
|                                                                                                    | ドメイン名                              | メールアドレスの@マークより後ろの部分                               |
|                                                                                                    | アカウント名                             | メールアドレスの@マークより前の部分                                |
| ログイン                                                                                                    | パスワード                              | メールのパスワード                                         |

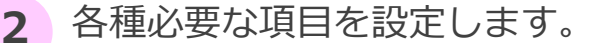

・ [SPAM]件名表示

迷惑メールと判定した時に、メールの件名に[SPAM]と表示します。

・迷惑メール受信拒否

受信したくないメール (迷惑メール) の情報を設定し、受け付けないようにします。

・転送設定

受信したメールの転送を行う場合に設定します。

・自動応答設定

自動で返信する場合に設定します。

16

# メールアカウントの設定 (一般ユーザー用)

3 メールソフト (メーラ) の設定をします。

メールソフトはOutlook ExpressやEudora、Becky!など一般的なものであれば問題はありません。 メールソフトに設定する一般的な項目は以下のものが挙げられます。

| 😭 メールサーバ ወታወለティ 🛛 💽 🗙                         |  |  |
|-----------------------------------------------|--|--|
| 全般 サーバー 接続 セキュリティ 詳細設定                        |  |  |
| サーバー情報                                        |  |  |
| 受信メール サーバーの種類(M): POP3                        |  |  |
| 受信メール (POP3) (D: pop.example.co.jp            |  |  |
| 送信メール (SMTP)(U): smtp.example.co.jp           |  |  |
| 受信メール サーバー                                    |  |  |
| アカウント名(©): taro@example.co.jp                 |  |  |
| パスワード( <u>P</u> ): *******                    |  |  |
| ✓ パスワードを保存する(W) セキュリティで保護されたパスワード認証でログオンする(S) |  |  |
| 送信メール サーバー                                    |  |  |
| □このサーバーは認証が必要(V) 設定(E)                        |  |  |
|                                               |  |  |
| OK         キャンセル         通用(A)                |  |  |

| 例: Outlook Expressの場合 |                      |  |
|-----------------------|----------------------|--|
| 受信メール (POP)           | メールサーバー名             |  |
| 送信メール (SMTP)          | メールサーバー名             |  |
| アカウント名                | メールアドレス              |  |
| パスワード                 | [メール設定] 画面で設定したパスワード |  |

## 【ご注意】■メールサーバーのIPアドレスのご確認

『サーバー移転のお客さま』は、SMTPサーバー名、POPサーバー名はメールサーバー名ではなくIPアドレスを 入力することで本サーバーにアクセスできます。

#### ■そのほかのメールソフト

そのほかのメールソフトの設定方法などは、オンラインヘルプを参考にしてください。

http://pro.doc.secure.jp/mail/mailsoft/

info

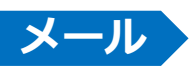

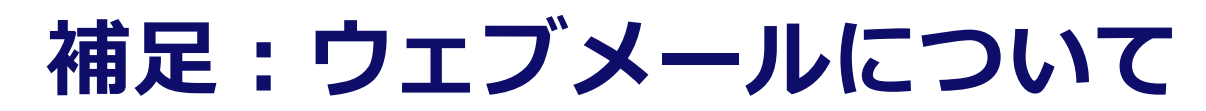

## メールアカウントを作成すると、ウェブメールもご利用いただけます。

コントロールパネルトップにウェブメールのリンクがございます。 ウェブメールのログイン画面では、作成したメールのメールアドレスとパスワードを入力してください。

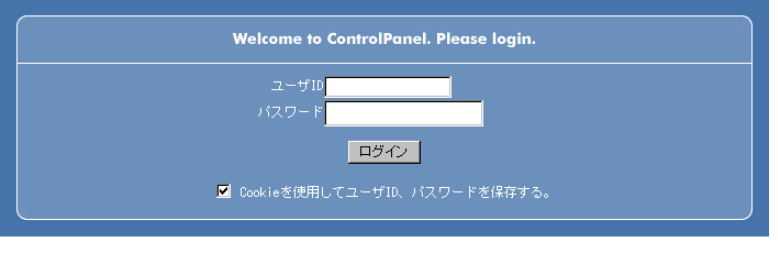

ェブメール(Active!meil|<u>多機能|シンブル</u>)| <u>メール管理(ユーザ用)|セキュアファイルマネージャー</u>|MySQL40管理|MySQL5.0管理| PostgreSQL管理|Urohin

#### Active!Mail

Active!Mailをご利用の場合は、メールアカウント数は最大50アカウントまでとなります。 コントロールパネルで メールアカウントを作成するのは、50個までとなりますので、ご注意ください。それ以上は作成できません。 また、弊社のDNSサーバーを利用されていないお客さまはご利用いただけません。

#### info

nfo

#### 携帯電話対応タイプ

携帯電話対応タイプをご利用の場合は、「<u>http://www</u>. (お客さまのドメイン) /i-bmail/」へ携帯電話から アクセスしてください。ユーザーIDにはアカウント名 (taro@example.jpならば、『taro』) とパスワードには メールのパスワードを入力してください。ご利用の環境や設定携帯電話の機種、メールの内容 (特殊なコードを使用 しているなど) などによって文字化けが発生することがあります。ご了承ください。

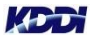

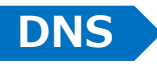

## ネームサーバー (DNS) の変更

#### 他社などからサーバー移転されるお客さまはご確認ください。

DNS変更作業により変更した情報はすぐに切り替わるのではなく、徐々に反映されていきますので、一時的に (およそ1週間~2週間程度) DNSの情報 (新旧2つのサーバー情報) が重複してしまいます。そのため、 ウェブアクセスやメール配信などが、新旧2つのサーバーどちらにも振り分けられることになりますので 以下のような対策をします。

### ウェブ

コンテンツの更新は、新旧2つのサーバー、同時に行ってください。 本サービスのサーバーはIPアドレスベースでアクセス可能です。お客さまのIPアドレスは開通通知書の 『ご契約サーバー情報』に記載されています。

### メール

メールの受信は新旧2つのサーバーどちらからも行えるよう、メールソフトを設定してください。 現在運用中のサーバーの仕様によっては、併用できない場合もあります。その場合には、現在運用中の サーバーの事業者様にお問い合わせください。 本メールサーバーはウェブと同様、IPアドレスベースでアクセス可能です。お客さまのIPアドレスは開通 通知書の『ご契約サーバー情報』に記載されています。

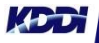

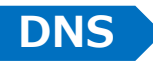

## ドメインの維持管理について

### 他社などからサーバー移転されるお客さまはご確認ください(ネームサーバーの更新)。

ドメイン名の維持管理(指定事業者)にKDDIをご利用(または今回KDDIへ変更)のお客さまは、弊社にて 新しいネームサーバーの情報をJPRSなどへ更新する申請を行いますので、お客さま作業は発生いたしませ ん。しかし、ドメインの維持管理を他社にて行われている(KDDIへ変更しない)お客さまは、新しいネー ムサーバーの情報を現在の指定事業者へ連絡し、そこからJPRSなどへ申請していただく必要がありますの で、ご注意ください。

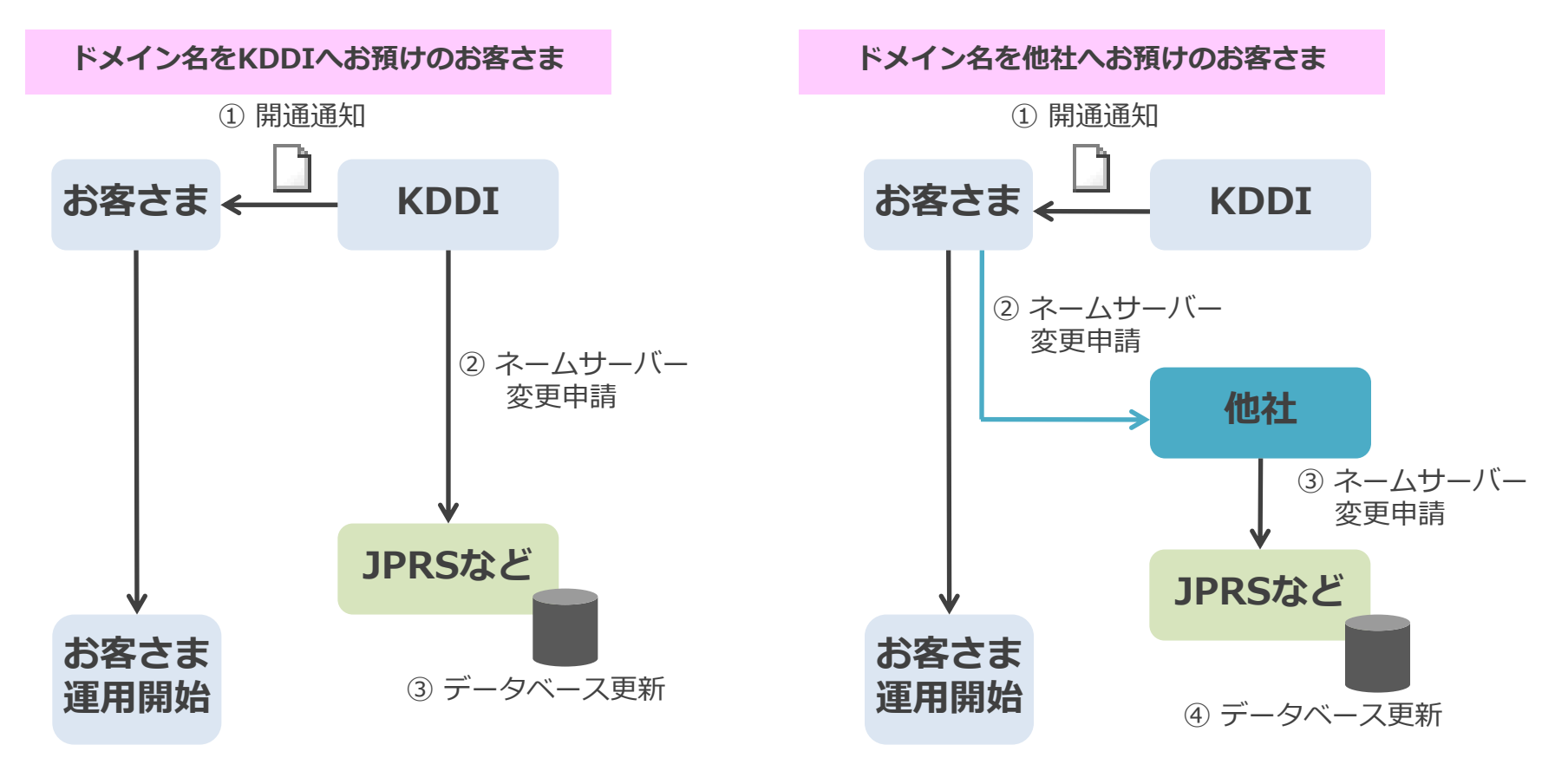

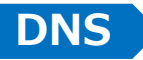

## ご利用開始

## ウェブサイト、メールの運用を開始できます。

### ■新規ドメイン取得のお客さま

開通通知送付後、お客さまのコンテンツ、メールアカウントの準備ができ次第、運用開始が可能です。 新しいドメイン名をぜひ、有効活用ください。

### ■他社からの移転されたお客さま

開通通知書の『ネームサーバー変更予定日』後から、運用開始が可能です (ドメイン・DNSをKDDI ご利用のお客さま)。

ドメイン (DNS) の情報は徐々に伝わっていきますので (1~2週間程度) 、その後、不要になった 旧サービスの解約をお忘れないようお気をつけください。

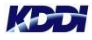

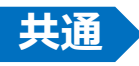

## バックアップ機能の申込み

バックアップ機能は、1日1回サーバー内のデータが自動的に保存されます。 ※7日前までのデータを保存します。

## info

#### 【ご注意】

- ・バックアップ機能のご利用にあたっては、別途、申し込みが必要です(無料)。
- ・主契約ドメインのデータのみバックアップを行います。
- ・バーチャルドメインのデータはバックアップを行いません。
- ・バックアップ機能は、サーバー内のデータをコピーして保存するサービスとなり、データのリストア (復旧)を行うものではありません。データの復旧に関しては、お客さまにて行っていただく様お願い いたします。
- ・データの復旧方法につきましては、弊社サポート対象外となりますので、あらかじめご了承ください。

## info

#### 【バックアップ機能の申し込み】

・KDDIホスティングサービスお申し込み

変更申込書:

https://www.kddi.com/business/cloud/rental-server/hosting-private/application/

に、申込用紙をご用意しております。ダウンロードの上、必要事項を記入の上、記載されている申込窓口 まで送付してください。

・申し込みから開通まで標準10営業日となります。

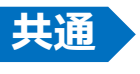

# バックアップ機能について (その1)

バックアップ機能は、「ユーザー領域」「メール領域」「データベース領域」のコピーを行います。サー バー内のルートディレクトリ以下に「\_user\_system\_backup」という名称のディレクトリを作成し、そ の中に日付ごとにディレクトリを作成し、その中に各データをコピーします。

※「tar.gz」に圧縮して保存されます。

※1日1回 (午前6時) バックアップを行い、7日分保存します。古いバックアップデータから順次削除 されていきます。

データを復旧する場合にはお客さまにてFTP接続をして、パソコンにデータをダウンロードしていただき、 必要なデータをサーバーにアップロードなどしてください。

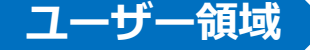

ユーザー領域 (ウェブデータ) では、以下のディレクトリをコピーします。 html、secure、ftp、virtual

#### info

【ご注意】

以下のファイル/ディレクトリにつきましては、バックアップサービスの対象外となり、コピーされません。

| ファイル/ディレクトリ名            | 内容                  |
|-------------------------|---------------------|
| log                     | ログファイル              |
| _user_system_backup     | 本サービスで作成されるディレクトリ   |
| html/sys_common         | 各種アクセスログ分析プログラムのデータ |
| html/scb                | ストアカート関連            |
| html/cgi-bin/.namazurc  | サイト全文検索エンジン関連ファイル   |
| html/cgi-bin/namazu.cgi | サイト全文検索エンジン関連ファイル   |
| secure/scb              | ストアカート関連            |

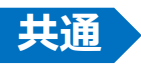

# バックアップ機能について (その2)

### データベース領域

MySQL、PostgreSQLのdumpを行いバイナリ形式で保存します。

### メール領域

各メールアドレスごとに圧縮して保存します。

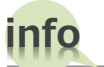

#### 【ご注意】

メールソフトの設定でメールを「サーバーに残す」設定にしていない場合やウェブメールなどでメールを 削除されている場合には、コピーされません。

コピーをご希望の場合には、メールソフトの設定でメールを「サーバーに残す」設定にしていただくとと もに、ウェブメールなどでメールを削除しないようにしてください。

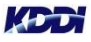

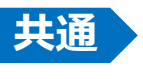

# バックアップ機能について (その3)

バックアップ機能にて、コピーされるデータは、以下のディレクトリに蓄積されます。

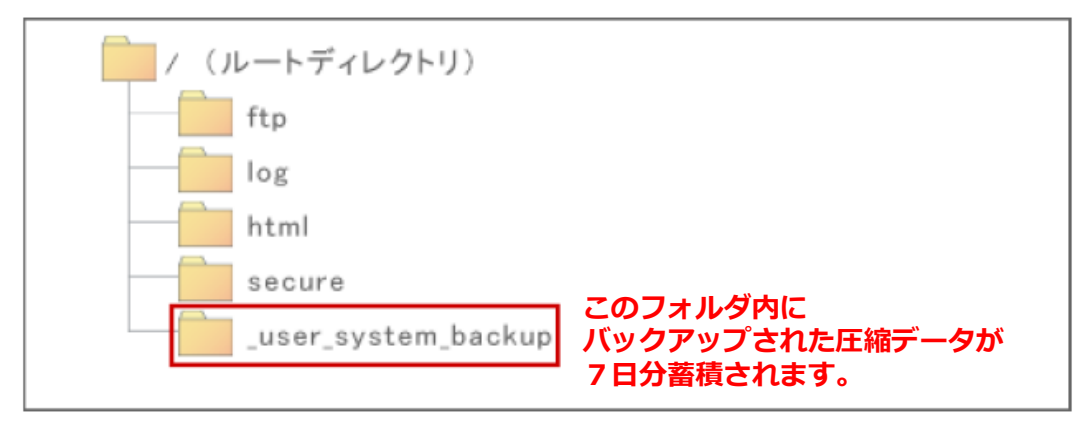

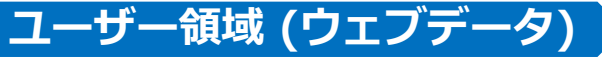

ユーザー領域のデータにつきましては、以下の形式で保存されます。

backup\_{USER\_ID}\_{DATE}.tar.gz 例 backuup\_e9999001\_20071002060000.tar.gz ※「DATE」はバックアップ取得時間が入ります。

🖬 backup\_e9999001\_20080205060000.tar.gz

- backup\_mysql4\_e9999001\_20080205060000.sql
- 🖺 backup\_pgsql8\_e9999001\_20080205060000.sql
- 📷 example@e9999001.secure.jp.tar.gz
- 🖬 info@e9999001.secure.jp.tar.gz

📷 sample@e9999001.secure.jp.tar.gz

解凍しますと「ユーザID」 のフォルダがあり、その中に 「html」や「secure」フォ ルダがあります。

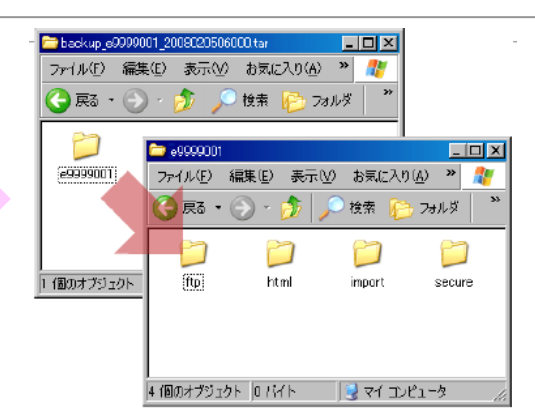

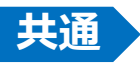

# バックアップ機能について (その4)

### メール領域

ユーザー領域のデータにつきましては、以下の形式で保存されます。

### メールアドレス.tar.gz 例 info@example.jp.tar.gz

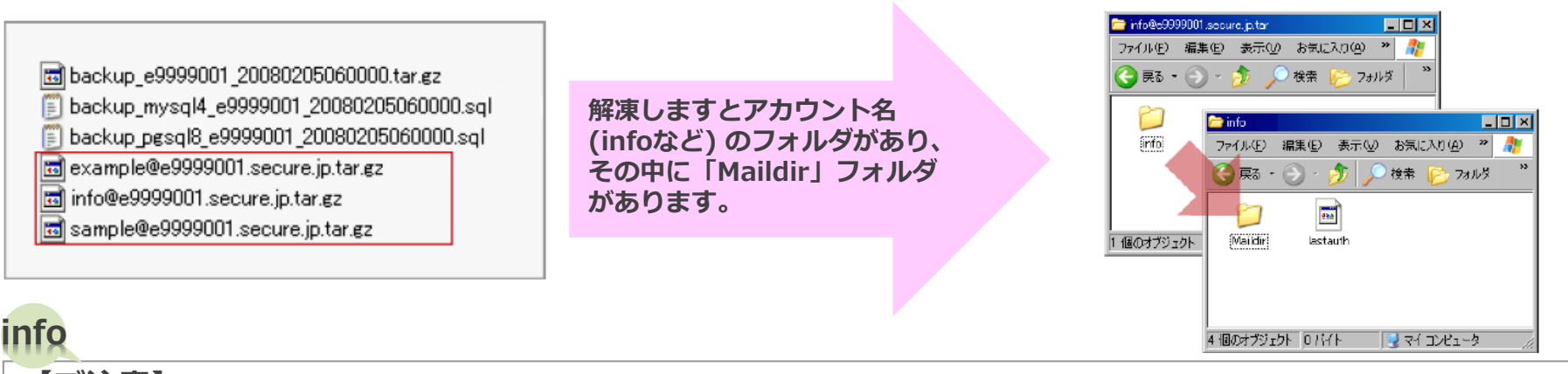

【ご注意】

「Maildir」フォルダの中にある以下のフォルダにメールが保存されています。

| ファイル/ディレクトリ名 | 内容                       |
|--------------|--------------------------|
| new          | バックアップ時点での未読のメールが保存されます。 |
| cur          | バックアップ時点での既読のメールが保存されます。 |

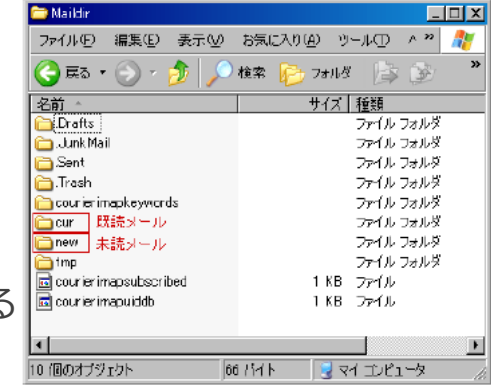

※上記以外のファイルやディレクトは、ウェブメール使用時などに作成される システムファイルとなります。

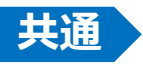

# バックアップ機能について (その5)

データベース領域

データベース領域のデータにつきましては、以下の形式で保存されます。

backup\_mysql{Version}\_{データベース名}\_{DATE}.sql MySQLのデータ Backup\_pgsql{Version}\_{データベース名}\_{DATE}.sql PostgreSQLのデータ ※「DATE」はバックアップ取得時間が入ります。 「Version」はMySQL、PostgreSQLのバージョンが入ります。

🖬 backup\_e9999001\_20080205060000.tar.gz

backup\_mysql4\_e9999001\_20080205060000.sql

backup\_pgsql8\_e9999001\_20080205060000.sql

📷 example@e9999001.secure.jp.tar.gz

🖬 info@e9999001.secure.jp.tar.gz

📷 sample@e9999001.secure.jp.tar.gz

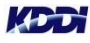

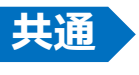

## バーチャルドメインの追加について

サーバー上に複数のドメインを設定し、サイトを構築できます。それぞれにグローバルIPアドレスが付与 されるため、IPアドレスでのアクセスはもちろん、各機能もサイトごとにご利用いただけます。 各プランでご利用いただけるバーチャルドメインの設定数は以下のとおりです。

| M100 | M200 | M300 |
|------|------|------|
| 14個  | 30個  | 120個 |

#### 【ご注意】

- ・上記、個数は、主契約ドメインを含みます。
- ・バーチャルドメインで設定されたドメイン (サイト) のプラン変更はできません。
- ・各プランの設定個数を超えたお申し込みはお受けできません。

## info

info

### 【バーチャルドメインの追加の申し込み】

・KDDIホスティングサービスお申し込み

(https://www.kddi.com/business/cloud/rental-server/hosting-private/application/) に、申込用紙 をご用意しております。ダウンロードの上、必要事項を記入の上、記載されている申込窓口まで送付して ください。

・申し込みから開通まで標準10営業日となります。

# <sup>共通</sup>ご利用可能なツールとパスのサーバー情報(1)

ご利用可能なツールのパスとサーバー情報は、コントロールパネルの「お客さま情報 > プログラムのパスとサーバーの情報」に掲載しております。※最新情報は、コントロールパネルをご確認ください。

#### ■ユーザー情報

| ユーザID          | hogehoge(例)               |
|----------------|---------------------------|
| httpドキュメントルート  | /usr/home/hogehoge/html   |
| httpsドキュメントルート | /usr/home/hogehoge/secure |

#### ■バージョン情報

| OS         | FreeBSD 6.2                             |
|------------|-----------------------------------------|
| Perl       | 5.8.8                                   |
| PHP        | 5.2.4 /4.4.7                            |
| Python     | 2.4.3                                   |
| Ruby       | 1.8.4                                   |
| MySQL      | 4.0.27 (port 3306) / 5.0.45 (port 3307) |
| PostgreSQL | 8.1.10 (port 5432)                      |
| Httpd      | Apache/1.3.34 Ben-SSL/1.57 (Unix)       |
| МТА        | qmail 1.03                              |

# <sup>共通</sup>ご利用可能なツールとパスのサーバー情報(2)

#### ■パス情報

| Perl        | 5.8.8   | /usr/local/bin/perl    |
|-------------|---------|------------------------|
| Perl        | 5.8.8   | /usr/bin/perl          |
| Python      | 2.4.3   | /usr/local/bin/python  |
| Ruby        | 1.8.4   | /usr/local/bin/ruby    |
| Sendmail    | (qmail) | /usr/sbin/sendmail     |
| Nkf         | 2.0     | /usr/local/bin/nkf     |
| gzip        | 1.2.4   | /usr/bin/gzip          |
| uuencode    | -       | /usr/bin/uuencode      |
| uudecode    | _       | /usr/bin/uudecode      |
| ImageMagick | 6.2.0   | /usr/local/bin/convert |

### ■その他モジュール情報

| PHP iniの設定情報      | (Webにてご確認ください。)                              |
|-------------------|----------------------------------------------|
| Perlモジュール(標準以外)   | (Webにてご確認ください。)                              |
| Rubyモジュール(標準以外)   | Ruby/DBI, PostgreSQL拡張モジュール<br>,MySQL拡張モジュール |
| Apacheモジュール(標準以外) | mod_auth_mysql,mod_auth_pgsql                |

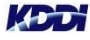

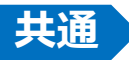

## FAQ

| Question                                          | Answer                                                                                                    |
|---------------------------------------------------|----------------------------------------------------------------------------------------------------|
| コントロールパネルのユーザーID、パ<br>スワード (お客さまサーバー情報) を<br>忘れた! | 法人お客さまセンターまでお問い合わせください (アクセス番号をご用意ください)。<br>http://www.kddi.com/business/support/contact/cloud/                                                                                                    |
| メールの送受信ができない!                                     | 以下を確認してください。<br>□送信の前に、受信を行う (POP before SMTPをご利用の場合、受信を行っていないと送信<br>できません)<br>□ご利用中のISPでOutbound Port25 blockingを導入している場合は、25番ポートを利用せ<br>ずに、SMTP認証で587番ポートを利用する<br>□アカウント名 (ユーザーID) とパスワードが間違っていないか<br>□ドメイン名でなくIPアドレスで設定する<br>以上を確認しても解決しない場合は、サーバーもしくはネットワーク障害の可能性がありま<br>す。法人お客さまセンターまでご連絡ください。 |
| FTPでアクセスできない! (もしくは動<br>作が不安定である場合)               | 以下を確認してください。<br>□ コントロールパネルでFTPアカウントを設定したか<br>□ FTPクライアントソフトで接続の設定を『パッシブモード (PASVモード)』に切り替える<br>□ ドメイン名でなくIPアドレスで設定する<br>以上を確認しても解決しない場合は、法人お客さまセンターまでご連絡ください。                                                                                                    |
| (ドメインで) HPが表示されない!                                | 以下を確認してください。<br>□ IPアドレスでアクセスする<br>□ ほかのHPは表示されるか<br>□ DNSの変更申請をしたか<br>□ ドメインの維持期限が過ぎていないか<br>以上を確認しても解決しない場合は、サーバーもしくはネットワーク障害の可能性がありま<br>す。法人お客さまセンターまでご連絡ください。                                                                                                    |
| 自作CGIを利用したい!                                      | お客さまが作成されたCGIプログラムのご利用はできますが、動作などに関してはサポート対象外となります。プログラムの動作によっては(サーバーに負荷を与えるような場合)、弊<br>社よりご連絡いたします。                                                                                                    |

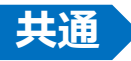

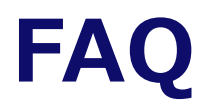

| Question                           | Answer                                                                                                    |
|------------------------------------|----------------------------------------------------------------------------------------------------|
| メールアドレス (アカウント) のパス<br>ワードを忘れた!    | メールアドレス (アカウント) のパスワードを忘れてしまった場合には、『コントロールパ<br>ネル > メール > メールアカウント管理 (管理者用) 』にてパスワードを再設定してくださ<br>い。                                                     |
| SSH、Telnetは使えますか?                  | SSHでのログインは可能ですが、セキュリティ上Telnetは使用できません。SSHのご利用は<br>お客さまサーバー情報のセキュアシェル (SSH) をご確認ください。                                                                    |
| 1通当たりの送受信可能な容量は?                   | 250MBまで送受信できますが、送信する際は、宛先のプロバイダーで容量を制限している<br>場合が多いので、容量の大きいファイルのやりとりにはGet a File をご利用ください。                                                             |
| サーバー上に蓄積されているメールの保<br>存期限はありますか?   | 保存期間は特にもうけておりません。自動的にメールが削除されることはありません。                                                                                                    |
| ソフトの配布をしたい!                        | AnonymousFTP機能を使えば、パスワードやIDを入力しなくても誰でもダウンロードできるFTPサイトを作ることができます。                                                                                        |
| PHPはモジュール版で動作しますか?                 | 弊社指定の.htaccessを設置すれば、そのまま動作いたします。<br>また動作するPHPのバージョンも.htaccessで指定でき、大変便利です。<br>詳しくは『オンラインヘルプ』http://pro.doc.secure.jp/の『PHP』をご覧ください。                    |
| サーバーのアプリケーションのバージョ<br>ンはどうなってますか?  | 最新の情報はコントロールパネルに表示されています。コントロールパネルにログイン後、<br>『お客さま情報 > プログラムのパスとサーバーの情報』からご確認ください。                                                                      |
| 障害やメンテナンス情報はどこで分かり<br>ますか?         | 障害およびメンテナンス情報は、弊社ウェブサイトにて随時ご連絡いたします。                                                                                                    |
| コントロールパネルを利用するためのブ<br>ラウザに制限ありますか? | Windows (R) OSでは、InternetExplorer 6.0 SP2以上、Macintoshの場合は<br>InternetExplorer 5.0 以上でご利用してください (Internet Explorer以外のブラウザの場<br>合、一部機能が正常に動作しないことがあります) 。 |

## サービスにおけるご注意事項など

■サービスにおけるご注意事項:

- ・本サービスは、root権限は付与しておりません。
- ・DNSについては、お客さま独自のレコードを追記することはできません。
- ・ご契約いただいたドメインのサブドメインの利用については、ウェブサイトのみが対象となります。メールは対象外です。
- ・メールについて、ほかの (ASP型などの) ウィルスチェック、スパムチェックと併用することはできません。
- ・スパムチェックは、メールの件名に"[SPAM]"と付与する『スタンプ型』となります(隔離BOXはございません)。
- ・オープンソース、他社開発のソフトウェアの動作については、その動作をすべてを保証しているものではありません。
- ・オープンソース、他社開発のソフトウェアについてはサポート範囲外となります。
- ・マニュアル、開通通知については、冊子または紙で郵送は行いません。オンラインヘルプまたはメールとなります。
- ・やむを得ず、障害またはメンテナンス時にはサービスを停止することがございます。
- ・解約希望の際は、1カ月前までに書面でご連絡ください。解約時のデータ削除は毎月1日となります。
- ・プラン変更を行う際は、サーバーを新規に開通させますので、お客さまにてデータ移行作業が必要となります。

■契約・料金におけるご注意事項:

- ・ 最低利用期間がございます (6カ月)。 これ以前にご解約された場合は、別途違約金 (残月額分) が発生します。
- ・プランを変更を行う際は、解約、新規のお手続きが必要です。また、変更されるプランは、新規契約のため、初期費用が 発生します。

■そのほかについては、『ホスティングサービス契約約款』に定めるところによります。